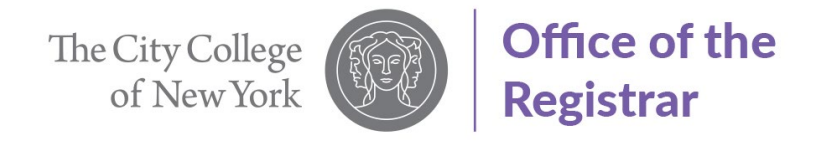

## Cancel ePermit Request Guide

1. Select "Student Center"

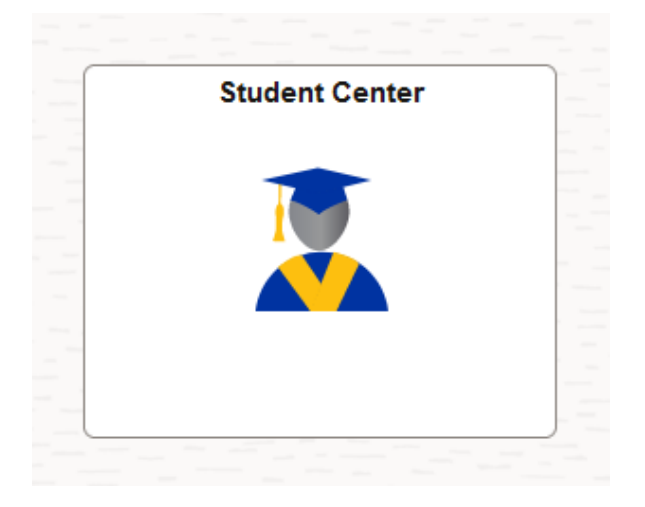

2. Select "Academic Records"

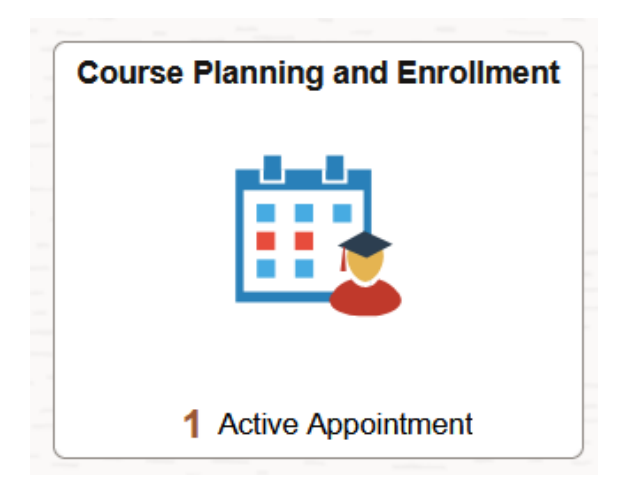

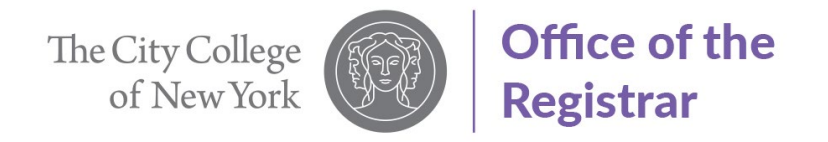

3. From the menu on the left-hand side, select "My ePermits".

| Phication for Graduation       |   |  |  |  |  |
|--------------------------------|---|--|--|--|--|
| View Transfer Credit Report    |   |  |  |  |  |
| Evaluate My Transfer Credit    |   |  |  |  |  |
| ePermit                        | ^ |  |  |  |  |
| Add ePermit with Equiv Courses |   |  |  |  |  |
| Add ePermit                    |   |  |  |  |  |
| My ePermits                    |   |  |  |  |  |
|                                |   |  |  |  |  |
|                                |   |  |  |  |  |
|                                |   |  |  |  |  |
|                                |   |  |  |  |  |

4. Select the term by clicking on the box and changing to "Yes", Fall 2024 will be used for this example.

| Open ePermit Terms for Home College |                  |               |              |                    |                  |  |
|-------------------------------------|------------------|---------------|--------------|--------------------|------------------|--|
| View ePermits                       | Term             | Career        | Home College | ePermit Begin Date | ePermit End Date |  |
| N                                   | 2024 Summer Term | Undergraduate | City College | 10/09/2023         | 07/02/2024       |  |
| Y                                   | 2024 Fall Term   | Undergraduate | City College | 03/01/2024         | 08/23/2024       |  |

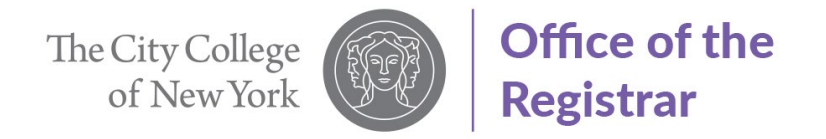

## 5. Select the permit request you would like to cancel.

## Select ePermit to View Details

| Nbr Subject | Catalog | Course Description                                       | ePermit Status |   |
|-------------|---------|----------------------------------------------------------|----------------|---|
| 2 ART       | 10000   | ART 10000 - Introduction to the Visual Arts of the World | Initiated      | > |
| 1 ART       | 10000   | ART 10000 - Introduction to the Visual Arts of the World | Denied         | > |

## 6. Click on "Cancel ePermit"

| ePermit Details      |
|----------------------|
| Cancel ePermit Close |

| Email Address | mabdurr000@citymail.cuny.edu | Career         | Undergraduate        |
|---------------|------------------------------|----------------|----------------------|
| Home College  | City College                 | Program        | Undergraduate        |
| Term          | 1249                         | Plan           | Managmnt & Admin BA  |
| Cum GPA       | 0.000                        | ePermit Status | Initiated            |
| Term          | 2024 Fall Term               | Created By     | 24144484             |
| Permit Type   | General Elective             |                | 05/15/2024 2:02:58PM |
| ePermit #     | 2                            | Last Update    | 24144484             |
| Permit Method | Manually                     |                | 05/15/2024 2:20:10PM |

| Host<br>College   | Host<br>Career | Host<br>Term | Host<br>Session | Subject | Catalog<br>Number | Description                                     |
|-------------------|----------------|--------------|-----------------|---------|-------------------|-------------------------------------------------|
| Lehman<br>College | Graduate       | 1249         | 1               | ART     | 607               | ART 607 - Fundamentals of Ceramic Hand Building |

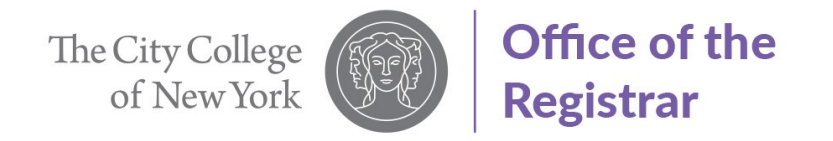

- 7. Confirm you would like to cancel request.
  - a. Note: you must confirm that you would like to cancel the ePermit request by clicking on the "Yes" button.

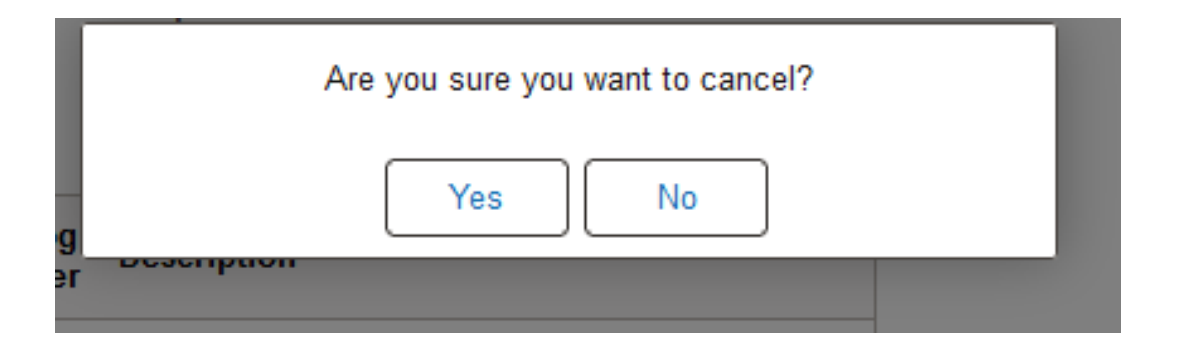

Cancel request has been submitted. The Registrar's Office will receive an email with the cancelation request and the PERM billing code will be removed from your records within 2-4 business days.